Software installation manual

for VPN connection service

(MacOS)

This manual describes how to install Pulse Secure, the software used for the Meiji University VPN connection service. You only have to install it once.

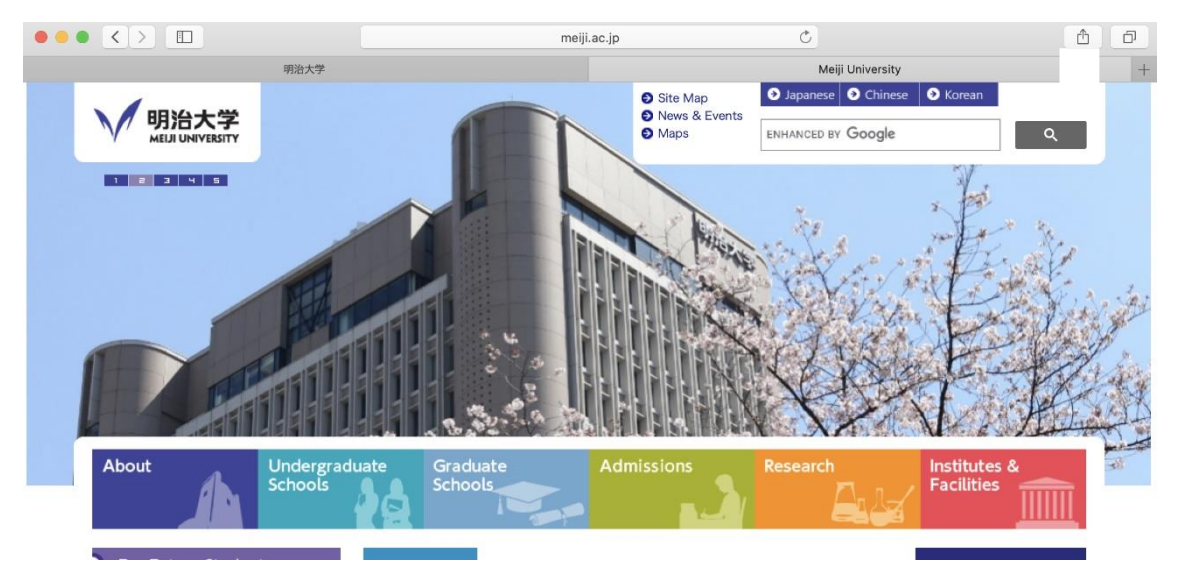

1. Launch web browser.

2. Open the VPN connection service site.

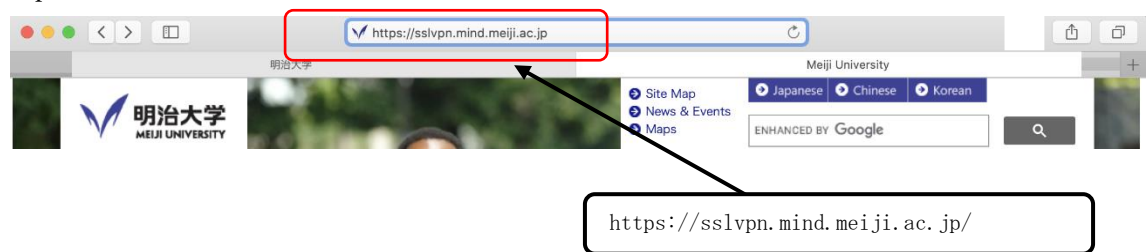

3. Log in with Meiji University integrated authentication.

| $\bullet \bullet \bullet \checkmark \Box$                  | a sslv                          | rpn.mind.meiji.ac.jp | C |  |
|------------------------------------------------------------|---------------------------------|----------------------|---|--|
| MIND SSI                                                   | L-VPN                           |                      |   |  |
| Welcome to Secure Access SSL VPN Username Password Sign in | Please sign in to begin your se | cure session.        |   |  |

4. Click the Pulse Secure "start" button.

| ✓ 明治大<br>MELJI UNIVER | MIND SSL-VPN                                                                                                    | Logged-in as: | Home | Preferences | Session<br>09:59:50 | ()<br>Help | Sign Out |
|-----------------------|----------------------------------------------------------------------------------------------------|---------------|------|-------------|---------------------|------------|----------|
|                       | Welcome to the Secure Access SSL VPN, 11 2016.                                                                                                    |               |      |             |                     |            |          |
|                       | [Notice]<br>(Posted on September 10, 2020) The<br>VPN connection service will be suspended on the following schedule due to service<br>enhancement work.<br>We apologize for the inconvenience, and thank you for your understanding and<br>cooperation.<br>Suspension period: September 12, 2020 (Sat) 21: 00-23: 00<br>V About suspension of VPN connection service |               |      |             |                     |            |          |
|                       | (Posted on August 27, 2020)<br>VPN connection on the following schedule due to service enhancement work We will stop<br>the service.<br>We apologize for the inconvenience, and thank you for your understanding and<br>cooperation.<br>Suspension period: September 5, 2020 (Sat) 21: 00-6th (Sun) 9:00<br>▼ About suspension of VPN connection service              |               |      |             |                     |            |          |
|                       | Client Application Sessions                                                                                                    |               | (    |             | ſ                   |            |          |
|                       | S Pulse Secure                                                                                                    |               |      | Start       |                     |            |          |

5. You will be taken to the download screen of the application launcher.

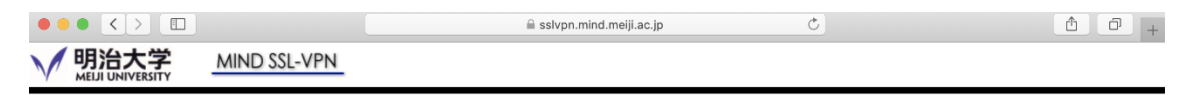

Searching for the application launcher...

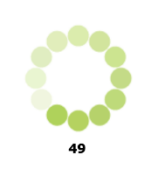

If you know that the application launcher is not installed, skip the wait and download now

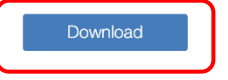

If you do not want to proceed, please click here to go back.

6. "PulseSecureAppLauncher.msi" will be downloaded. Check the installer when the download is completed. If the download destination is not specified, it will be placed in the download folder.

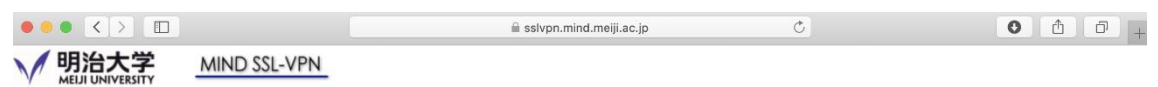

After the application launcher has completed downloading, follow these installation steps.

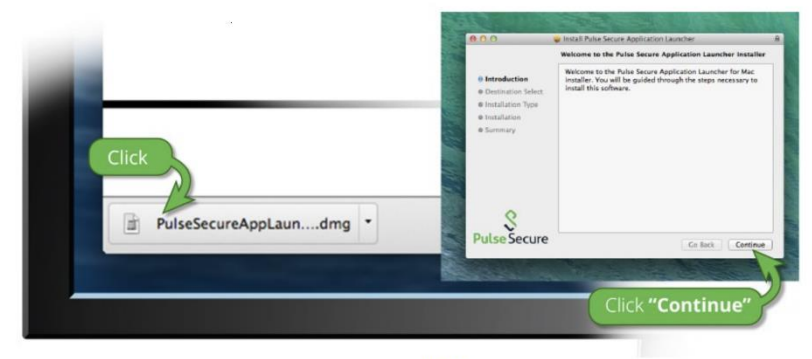

Once you have completed the above steps, click <u>HERE</u> to continue with the Pulse Secure launch. We recommend selecting "remember" and "always" during the installation process.

Once the Pulse Secure application is installed and started it will appear in your system tray.

7. Double click the file "PulseSecureAppLauncher.msi" to run it.

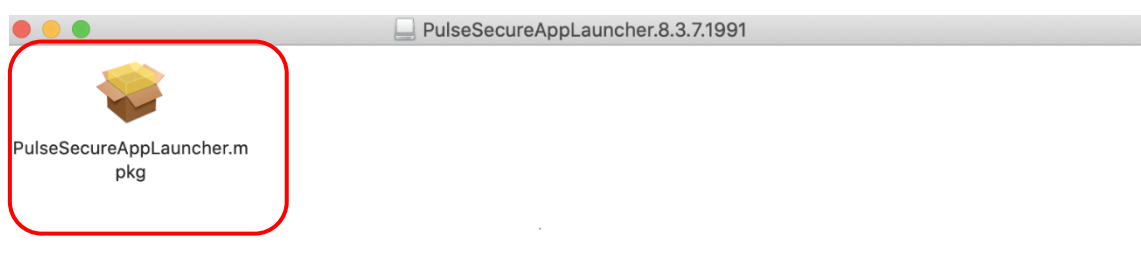

## 8. Click "Continue".

|                                                                                                    | Install Pulse Secure Application Launcher                                                                                                    |   |  |  |
|----------------------------------------------------------------------------------------------------|----------------------------------------------------------------------------------------------------|---|--|--|
|                                                                                                    | Welcome to the Pulse Secure Application Launcher Installer                                                                                         |   |  |  |
| <ul> <li>Introduction</li> <li>Destination Select</li> <li>Installation Type</li> <li>Installation</li> <li>Summary</li> </ul> | Welcome to the Pulse Secure Application Launcher for Mac<br>installer. You will be guided through the steps necessary to<br>install this software. |   |  |  |
| <b>S</b><br>Pulse Secure                                                                                                    | Go Back Continue                                                                                                    | ] |  |  |

9. Click "install".

|                                                                                                    | Install Pulse Secure Application Launcher                                                                                                    |  |
|----------------------------------------------------------------------------------------------------|----------------------------------------------------------------------------------------------------|--|
|                                                                                                    | Standard Install on "Macintosh HD"                                                                                                    |  |
| <ul> <li>Introduction</li> <li>Destination Select</li> <li>Installation Type</li> <li>Installation</li> <li>Summary</li> </ul> | This will take 4.1 MB of space on your computer.<br>Click Install to perform a standard installation of this software<br>in your home folder. Only the current user of this computer<br>will be able to use this software. |  |
| Secure Secure                                                                                                    | Go Back Install                                                                                                    |  |

## 10. The installation is complete. Click "close".

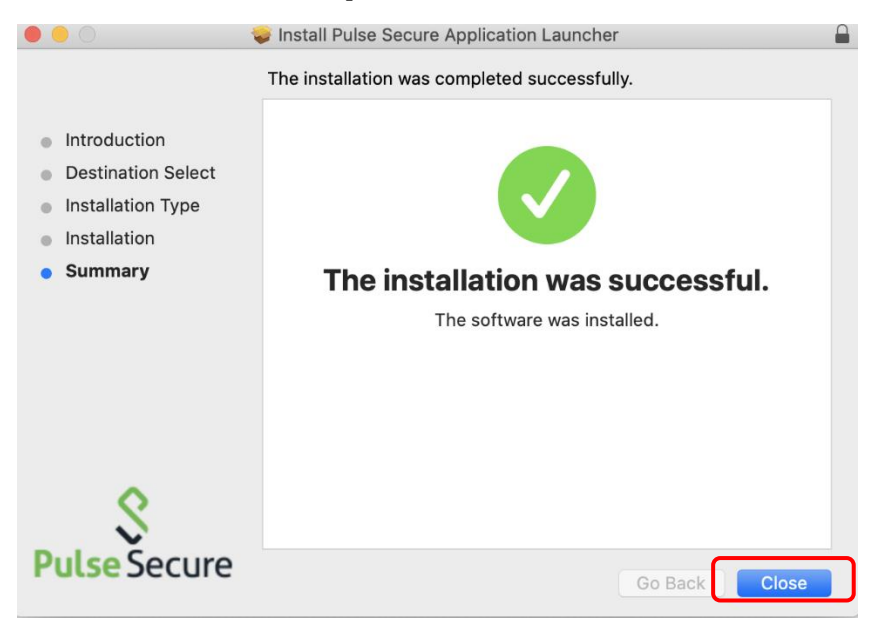

11. When the security warning popup appears, click "open".

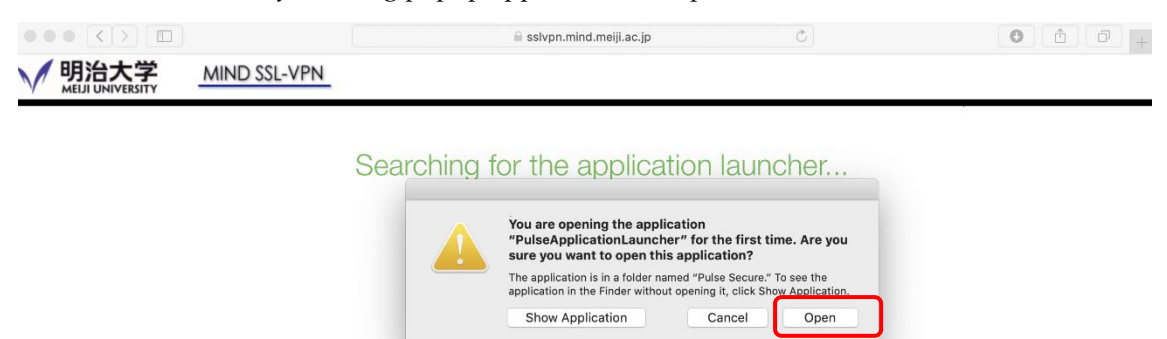

12. "Do you want to allow Pulse Secure to contact the server and/or ownload,install,execute software from the sever ?"It will be displayed. click "yes".

44

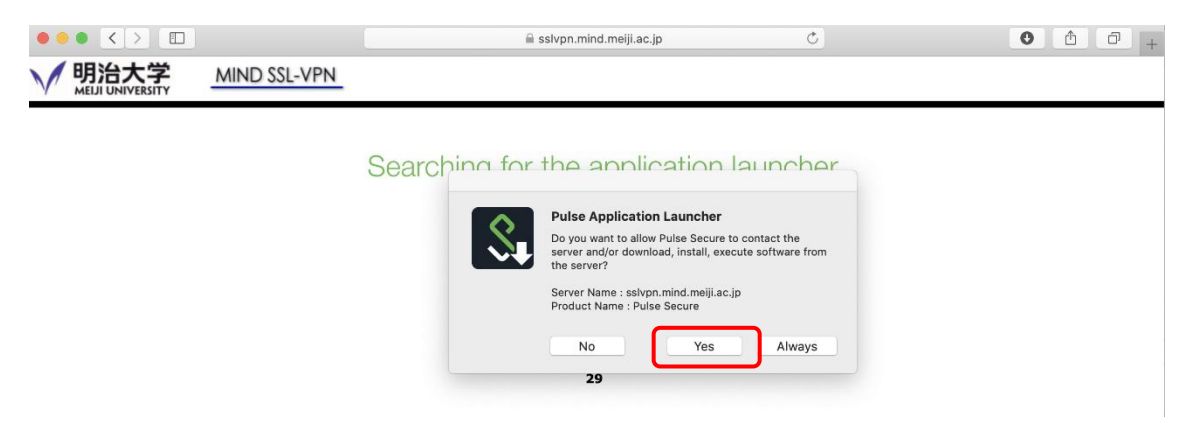

13. Enter your mac device account password. click "OK".

| $\bigcirc$ | PulseSetup     | Client wants to make changes. |
|------------|----------------|-------------------------------|
|            | Enter your pas | ssword to allow this.         |
|            | User Name:     | *****                         |
|            | Password:      |                               |
|            |                |                               |
|            |                | Cancel OK                     |

14. Log in with Meiji University integrated authentication. click "connect".

| SA (sslvp  | Liser Name: |        | _       |
|------------|-------------|--------|---------|
| Connecting |             |        |         |
|            | Password:   |        |         |
|            |             | Cancel | Connect |
|            |             |        |         |
|            |             |        |         |
|            |             |        |         |
|            |             |        |         |
|            |             |        |         |
|            |             |        |         |
|            |             |        |         |
|            |             |        |         |
|            |             |        |         |

15. Click "yes" as shown in the following dialog box.

16. Check that the icon is green If so, with Meiji University The network is connected

|   |                                           | Connections |          |            |
|---|-------------------------------------------|-------------|----------|------------|
| - | SA (sslvpn.mind.meiji.ac.jp)<br>Connected |             | <b>@</b> | Disconnect |
|   |                                           |             |          |            |
|   |                                           |             |          |            |
|   |                                           |             |          |            |
|   |                                           |             |          |            |
|   |                                           |             |          |            |
|   |                                           |             |          |            |

The installation of Pulse Secure is completed.

From the next time, when you start the PC, Pulse Secure will be started automatically.

## support desks

https://www.meiji.ac.jp/mind/en/support/office.html

| Surugadai Support | 7F, Building No.12         | 03-3296-4286 | Opening hours (Class |
|-------------------|----------------------------|--------------|----------------------|
| Desk              |                            |              | day)                 |
| Izumi Support     | 1F, Media Building         | 03-5300-1190 | Mon.– Fri.           |
| Desk              | (at media service counter) |              | 8:30 - 19:30         |
| Ikuta Support     | 5F, Main Building          | 044-934-7711 | Sat.                 |
| Desk              |                            |              | 8:30 - 14:00         |
| Nakano Support    | 4F, Low-Rise Wing          | 03-5343-8072 |                      |
| Desk              |                            |              |                      |